# FORMATIONS SANITAIRES ET SOCIALES

#### NOTICE POUR DEPOSER UNE DEMANDE DE BOURSE REGIONALE D'ETUDES

La Région attribue des aides individuelles pour les élèves et étudiants en formations sanitaires et sociales. La transmission et le traitement des demandes se fait en **mode dématérialisé**.

# UNE ADRESSE INTERNET

http://boursesanitaireetsociale.grandest.fr/ Retrouvez sur cette adresse les dates de dépôt des dossiers

#### Qui est concerné ?

Les élèves et étudiants inscrits en formations sanitaires et sociales dans un institut de formation agréé par la Région.

#### **Quelles aides ?**

Bourses sur critères sociaux

#### Où se renseigner ?

Règlements d'attribution et simulations disponibles sur http://boursesanitaireetsociale.grandest.fr/

### **POUR TOUTES QUESTIONS** Mail : boursesanitaireetsociale@grandest.fr Tél : 03 87 54 32 01

# Une procédure en 3 étapes

# **Etape 1 : Je crée mon compte personnel**

### Pour cela, j'ai besoin :

- d'une adresse mail valide
- d'un identifiant que je choisis
- d'un mot de passe que je choisis

Je renseigne mes coordonnées et valide la demande de création.

|                                                                       | Création de compte                                                                                                    |  |  |  |
|-----------------------------------------------------------------------|----------------------------------------------------------------------------------------------------|--|--|--|
|                                                                       | Créez votre espace personnel et retrouvez vos demandes lorsque vous revenez sur ce site.                                                |  |  |  |
|                                                                       | Le titulaire du compte doit être le demandeur de l'aide : l'élève.                                                                      |  |  |  |
| Se connecter                                                          |                                                                                                    |  |  |  |
| Créer un compte                                                       | Titulaire du compte                                                                                                    |  |  |  |
| Nous contacter                                                        |                                                                                                    |  |  |  |
| Simulation                                                            | Civilité * Votre choix - 🗸                                                                                                    |  |  |  |
|                                                                       | Nom * ex: DUPONT                                                                                                    |  |  |  |
|                                                                       | Prénom ex: Jean                                                                                                    |  |  |  |
| MULTIPASS + 🚨 🕫                                                       | Date de naissance * 🔤 👔 👔 ex: 12/01/1990                                                                                                |  |  |  |
|                                                                       | Adresse e-mail * ex: prenom.nom@domaine.fr                                                                                              |  |  |  |
| La carte des 16/25 ans offerte par<br>le Conseil Régional de Lorraine | Confirmation de votre adresse e-mail * ex: prenom.nom@domaine.fr                                                                        |  |  |  |
|                                                                       |                                                                                                    |  |  |  |
|                                                                       |                                                                                                    |  |  |  |
|                                                                       | Paramètres du compte                                                                                                    |  |  |  |
|                                                                       |                                                                                                    |  |  |  |
|                                                                       | Identifiant souhaité * De 3 à 32 lettres et chiffres                                                                                    |  |  |  |
|                                                                       | Mot de passe * 🛛 👔 Respecter les minuscules / majuscules                                                                                |  |  |  |
|                                                                       | Confirmation mot de passe * Respecter les minuscules / majuscules                                                                       |  |  |  |
|                                                                       |                                                                                                    |  |  |  |
|                                                                       |                                                                                                    |  |  |  |
|                                                                       | Informatique et libertés                                                                                                    |  |  |  |
|                                                                       |                                                                                                    |  |  |  |
|                                                                       | Accepter les conditions generales d'utilisation de vos données<br>à caractère personnel *                                               |  |  |  |
|                                                                       | En cochant cette case, vous reconnaissez avoir pris connaissance et accepté les 🗁 <u>conditions générales d'utilisation (pdf.22kg</u> ) |  |  |  |
|                                                                       |                                                                                                    |  |  |  |
|                                                                       |                                                                                                    |  |  |  |
|                                                                       |                                                                                                    |  |  |  |
| L                                                                     | 2033                                                                                                    |  |  |  |

Je reçois un e-mail et clique sur le lien transmis.

Mon compte est activé. Je peux accéder à tout moment à mon espace personnel avec mon identifiant et mon mot de passe. Il est valable pendant toute ma scolarité.

# Etape 2 : Je dépose ma demande en ligne

### Pour cela, j'ai besoin :

- du code établissement fourni par mon institut de formation

 des pièces qui composent mon dossier en <u>version numérisée</u> (scannée) de préférence au format .pdf (des scanners sont mis à disposition par la Région dans les instituts de formation).

### 🗯 Je clique sur le bouton « Mes demandes »

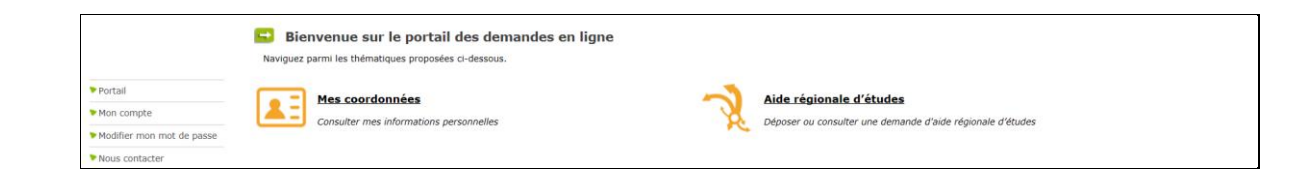

Je peux déposer une nouvelle demande ou suivre l'état d'avancement d'une demande déjà saisie

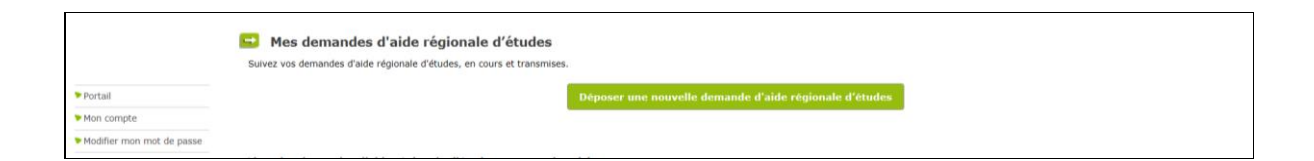

A chaque étape, je peux consulter le règlement régional d'attribution des bourses ainsi que les décrets et contacter les services de la région.

Accueil | Dispositif d'Intervention Régionale | Décret du 27 aout 2008 | Décret du 3 mai 2005 | Décret du 4 mai 2005 | Nous contacter | FAQ | Mentions légales

Je renseigne les informations demandées

### 🗯 Je joins les pièces justificatives demandées :

- Je dois disposer d'une version numérisée des documents sur mon ordinateur
- Je clique sur le bouton « Parcourir »

- Je sélectionne dans mon ordinateur le document à transmettre : ce document doit être transmis via **un seul ou plusieurs fichiers** (voir en page d'accueil du site / Rubrique Documents utiles : « Comment numériser vos documents ? »)

- Je clique sur le petit + vert afin que le document soit bien pris en compte.

| Portail                   | Merci de transmettre les pièces listées<br>La pièce "Courrier de déclaration de ch<br>déclaration. | ci-après nécessaires à l'instruction de la demande accompagnée de votre attestation d'entrée en formation.<br>angement de situation personnelle <sup>®</sup> est nécéssaire uniquement si vous êtes concernés par un changement de situation en | cours d'année en référence à votre |
|---------------------------|----------------------------------------------------------------------------------------------------|----------------------------------------------------------------------------------------------------|------------------------------------|
| Mon compte                | Liste des pièces à fournir                                                                         |                                                                                                    |                                    |
| Modifier mon mot de passe | Etat de la pièce 🛛 😂                                                                               |                                                                                                    |                                    |
| Nous contacter            | Obligatoire                                                                                        | Copie d'une pièce d'identité (carte d'identité, passeport ou titre de séjour)                                                                                                    | Parcourir                          |
| Simulation                | Obligatoire                                                                                        | Copie du dernier avis d'imposition disponible du demandeur (4 pages)                                                                                                    | Parcourir                          |
| MULTIDASS +               | Obligatoire                                                                                        | Copie complète du livret de famille de l'étudiant ou des parents                                                                                                    | Parcourir                          |
|                           | Obligatoire                                                                                        | Justificatif de domicile de moins de 3 mois (quittance loyer, facture EDF, GDF, téléphone fixe)                                                                                                    | Parcourir                          |
|                           | Obligatoire                                                                                        | Deux relevés d'identité bancaire du compte ouvert au nom de l'étudiant                                                                                                    | Parcourir                          |
|                           | Complémentaire                                                                                     | Courrier de déclaration de changement de situation personnelle                                                                                                    | Parcourir                          |

A tout moment, je peux interrompre ma saisie. Les informations déjà renseignées seront conservées. Je pourrai me reconnecter ultérieurement à mon espace personnel grâce à mon identifiant et à mon mot de passe pour compléter ou modifier ma demande.

#### 🗯 Je valide ma demande

Je peux télécharger et imprimer le récapitulatif de ma demande.

|                           | 🖼 Transmission de votre demande                                                                                                    |  |
|---------------------------|----------------------------------------------------------------------------------------------------|--|
|                           | Le dépôt d'une demande implayer l'acceptation du règlement d'intervention des aides sanitaires et sociales du consel la dépont d'une des des aides la la fuire des dispositions du règlement<br>d'intervention des aides ainsi que la saise de renseignments débiérment inexacts entraineroit l'annutation pure et simplé de l'adéplation de remboursement. |  |
| > Portail                 | Récapitulatif de la demande                                                                                                    |  |
| Mon compte                | Tatteste sur l'honneur avoir oris connaissance des dispositions                                                                                                    |  |
| Modifier mon mot de passe | du règlement d'intervention des aides santaires et sociales du                                                                                                    |  |
| Nous contacter            | Consen regiment de consente et pe declare sen i normalia                                                                                                    |  |
| Simulation                |                                                                                                    |  |
|                           | Après validation, votre dossier ne peut plus être modifié. En cas d'erreur, la modification sera faite automatiquement par nos services au moment de l'instruction de votre dossier.                                                                                                    |  |

Votre demande est validée.

Elle est transmise à votre établissement de formation qui valide votre entrée en formation afin que les services de la Région y ait accès et en fasse l'instruction.

## Etape 3 : Je suis l'avancement de ma demande

En me connectant à mon espace personnel grâce à mon identifiant et à mon mot de passe, je peux suivre l'avancement de ma demande.

Les services de la Région me contactent par mail, si des pièces complémentaires sont nécessaires pour instruire mon dossier.

Si mon dossier est complet, après instruction, les services de la Région me transmettent par mail la prénotification d'attribution ou de refus de l'aide demandée.

Après validation de mon dossier par mon établissement de formation, celui-ci passe en commission d'attribution et les services de la Région me transmettent par mail la notification d'attribution ou de refus de l'aide demandée.

Si je perçois une bourse, je peux suivre les paiements en me connectant à mon espace personnel grâce à mon identifiant et à mon mot de passe.

Je peux contacter les services de la Région en utilisant le formulaire de contact.